## DESCARGAR RECIBO DE PAGO ESTUDIANTES ANTIGUOS

1. Ingresar a la Página Principal de la Universidad. www.umng.edu.co

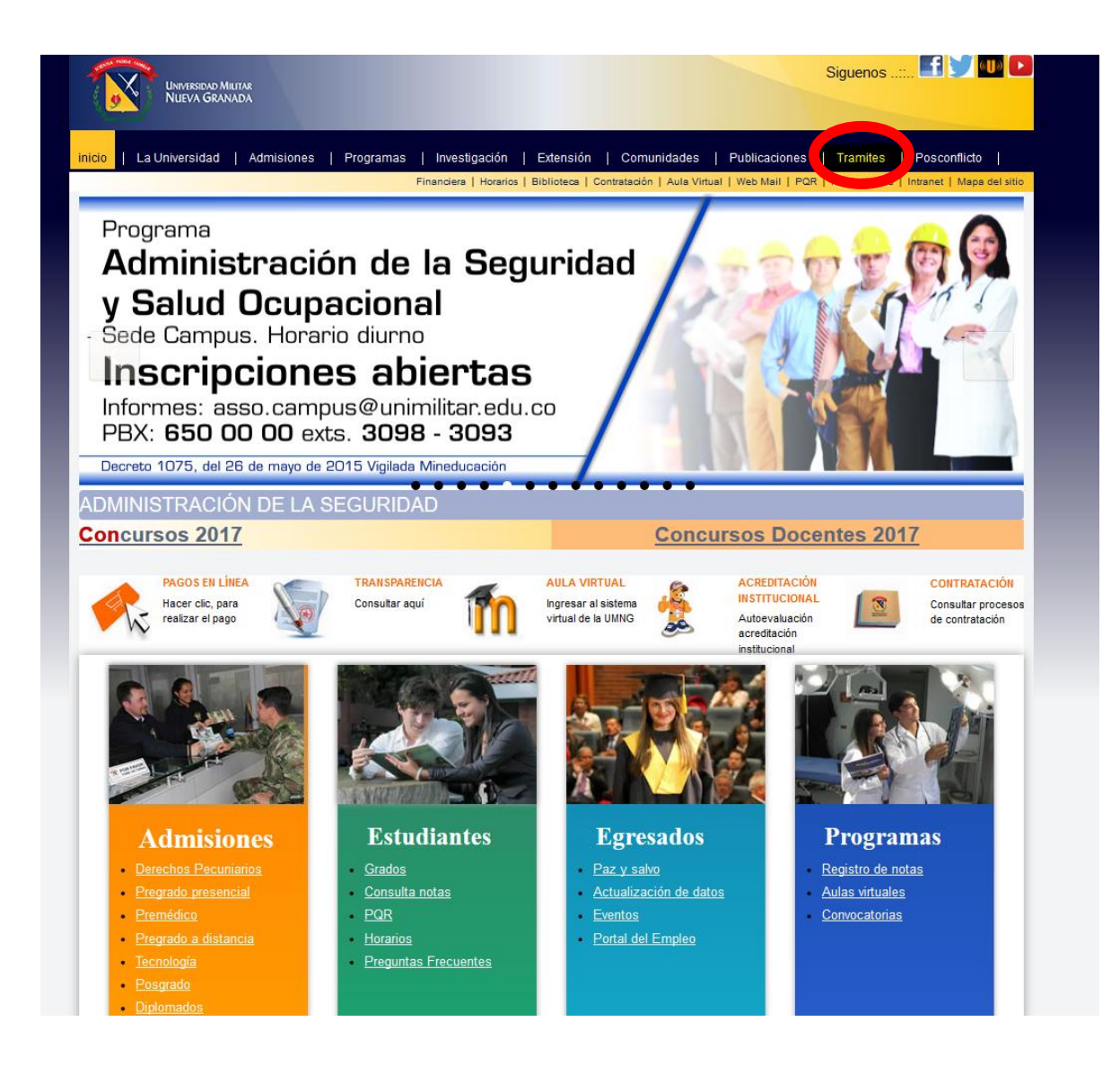

2. El estudiante debe dar clic en el botón ingresar de Recibo de pago.

| nicio   La Universidad   A                                           | dmisiones   Programas   Investigación   Extensión   Comunidades   Publicaciones   <mark>Tramites</mark>   Posconflicto                                                                       |      |
|----------------------------------------------------------------------|----------------------------------------------------------------------------------------------------|------|
| WINISCOND MALINA<br>NELVA GRANDA<br>La U<br>acreditada<br>para todos | Financiera   Horarios   Biblioteca   Contratación   Aula Virtual   Web Mail   PQR   Normatividad   Intranet   Mapa del s<br>trámites y servicios<br>UMING > Tramites<br>Trámites y Servicios | itio |
| La Universidad                                                       | Preinscripción alumnos nuevos pregradro y                                                                                                    |      |
| > UMNG                                                               | - posigrados                                                                                                    |      |
| Institucional                                                        |                                                                                                    |      |
| Rectoria                                                             | Traslado estudiantes                                                                                                    |      |
| <ul> <li>Vicerrectoría General</li> </ul>                            | Traslados Internos a Ingresar > Traslados Internos a Ingresar >                                                                                                    |      |
| <ul> <li>Vicerrectoría Campus Nueva<br/>Granada</li> </ul>           | Reintegro estudiantes                                                                                                    |      |
| <ul> <li>Vicerrectoría Académica</li> </ul>                          | Inscripción a Reingreso                                                                                                    |      |
| Vicerrectoría Administrativa                                         | estudiantes antiguos de antiguos a distancia                                                                                                    |      |
| <ul> <li>Vicerrectoría de<br/>Investigaciones</li> </ul>             |                                                                                                    |      |
| Directivos                                                           | Carga y Consultas                                                                                                    |      |
| • Estudio Prospectivo UMNG                                           | La carga incia a las 08:00 a.m. de los días 21, 22 y 23 de junio de 2017                                                                                                    |      |
| <ul> <li>Símbolos y Menciones</li> <li>Honoríficas</li> </ul>        | Carga académica (Ingresar >) Carga académica Distancia (Ingresar                                                                                                    |      |
| Documentos Institucional                                             | Consulta de notas (Ingresar >)                                                                                                    |      |
| <ul> <li>Autoevaluación y<br/>Acreditación Institucional</li> </ul>  | consulte el manual de carga                                                                                                    |      |
| Normatividad                                                         | académica                                                                                                    |      |
| <ul> <li>Quejas y reclamos</li> </ul>                                |                                                                                                    |      |
| <ul> <li>Trámites y Servicios</li> </ul>                             | Recibo y Pago                                                                                                    |      |
| <ul> <li>Sistema de gestion de<br/>calidad</li> </ul>                | Recibo de matrículas nuevos nuevos                                                                                                    |      |
| Rendición de Cuentas                                                 | Pago de matricula                                                                                                    |      |
| AVISO DE PRIVACIDAD                                                  |                                                                                                    |      |

1. Dar cli en el link o vínculo Consulta de notas.

| 🖲 Login de alumnos - Mozilla Firefox                                                                                                    | -                                                           |                   | > |
|----------------------------------------------------------------------------------------------------|-------------------------------------------------------------|-------------------|---|
| 🛈 💋 omicron. <b>umng.edu.co</b> :8080/Uvx/Alumnos/LoginAlumno.jsp                                                                                                    |                                                             |                   |   |
|                                                                                                    |                                                             |                   |   |
| Universidad Militar Nueva Granada                                                                                                    |                                                             |                   |   |
| Login Alumno                                                                                                    | GRA                                                         | NADA              |   |
| Código                                                                                                    |                                                             |                   |   |
| Password                                                                                                    |                                                             |                   |   |
| Ingresar                                                                                                    |                                                             |                   |   |
| Recuerde:                                                                                                    |                                                             |                   |   |
| <ul> <li>Si usted tiene materias perdidas debe inscribirlas en este periodo.</li> <li>Debe inscribir las materias que sean correquisito Ej.: Física y Lab. F ísica</li> <li>Debe aceptar su carga académica para que le sea generado recibo de pago.</li> <li>Una vez realice y acepte la carga académica, no olvide ingresar al sistema de pagos en fechas correspondientes para adelantar el proceso de matrícula.</li> <li>Realice allí el pago vía web ó podrá obtener su recibo a partir del primer día de pago or formato PDF.</li> <li>Descargue el recibo de matrícula por el porta del <u>Consulta de Notas</u>, el la martes 27 las 2:00 PM, Gracias.</li> <li>La Universidad NO imprimirá recibos.</li> <li>LE RECORDAMOS IMPRIMIR EL RECIBO EN IMPRESORA LASER PARA FACILID LECTURA DE CODIGO DE BARRAS</li> </ul> | línea e<br>rdinario<br><mark>a partii</mark><br>T <b>AR</b> | n las<br>en<br>de |   |

2. Se ingresa al Portal de estudiantes en donde se digita el codigo y su respectiva clave para ingreso al sistema Univex IV.

| Portal de Estudiantes                                                    |  |
|--------------------------------------------------------------------------|--|
| UNIVERSIDAD MILITAR<br>NUEVA GRANADA                                     |  |
| Ingrese su clave: *                                                      |  |
|                                                                          |  |
|                                                                          |  |
| Ingresar                                                                 |  |
| ¿Olvido Su Contraseña? o , tiene problemas de<br>acceso?, presione aqui, |  |

3. Despues de Ingresar al sistema se le da clic a la opción consulta de Carga (Recibo), luego le damos clic en la opion de recibo de Matricula.

| Seleccionar Programa    | Ca   | rga A  | cadém   | ica (                      | Consulta Cai                                | rga De                    | l Pe     | ERIC             |
|-------------------------|------|--------|---------|----------------------------|---------------------------------------------|---------------------------|----------|------------------|
| Definitivas             |      |        |         |                            |                                             | _                         |          |                  |
| Parciales actuales      | HH   | M 1    | ыни     | 1-14/14Pág 10              | 25 90 III Txt Q                             |                           |          |                  |
| Tramites de Paz y Salvo |      | Ver H  | orario  | Recibo                     | de Matricula                                |                           |          |                  |
| Horario Actual          | ٠    |        |         |                            |                                             |                           |          | •                |
| Información EPS         | Sel. | Estado | **Nivel | Código de la<br>Asignatura | 🔸 Nombre de la Asignatura 👻 🔺               | Grupo/Nivel 🗸             | Créditos | Veces<br>Perdida |
| Actualización de Datos  | Þ    | Sí     | 2       | 03507                      | ELECTIVA ESCUELAS JURIDICAS<br>(ROMANO)     | DER F ( CALLE 100)        | 4        | 0                |
| Evaluación Docente      | •    | Sí     | 1       | 1003047                    | HUMANIDADES I                               | HUM 1 DER (CALLE<br>100)- | 2        | 0                |
| /acacionales            | F    | Sí     | 2       | 03605                      | METODOLOGIA DE LA<br>INVESTIGACION          | DER C (CALLE 100)         | 1        | 0                |
|                         | •    | Sí     | 2       | 03604                      | TEORIA JURIDICA                             | DER D (CALLE 100)         | 2        | 0                |
| Cambio de clave         | •    | Sí     | 2       | 03201                      | TEORIA DEL ESTADO                           | DER C (CALLE 100)         | 4        | 0                |
|                         | •    | Sí     | 2       | 03102                      | CIVIL BIENES                                | DER C (CALLE 100)         | 4        | 0                |
| Reingreso               | •    | No     | 1       | 03501                      | PENAL GENERAL                               | NA                        | 4        | 0                |
| Conculta de la Carga    | •    | No     | 1       | 03302                      | SEGURIDAD SOCIAL                            | NA                        | 3        | 0                |
| Recibo)                 | •    | No     | 1       | 03202                      | HISTORIA CONSTITUCIONAL<br>COLOMBIANA       | NA                        | 2        | 0                |
| Transferencias Internas | •    | No     | 1       | 03401                      | DERECHO JURISDICCIONAL                      | NA                        | 4        | 0                |
| Pacihos Antiquos        | Þ    | No     | 1       | 03301                      | LABORAL INDIVIDUAL Y<br>COLECTIVO           | NA                        | 4        | 0                |
| Centres Antiguos        | Þ    | No     | 1       | 03508                      | ELECTIVA ESCUELAS JURIDICAS<br>(COMMON LAW) | NA                        | 4        | 0                |
|                         | Þ    | No     | 1       | 1003061                    | EXTENSION CULTURAL Y<br>DEPORTIVA           | NA                        | 0        | 0                |
|                         | •    | No     | 1       | 03606                      | LOGICA Y HERMENEUTICA<br>JURIDICA           | NA                        | 3        | 0                |

## 4. Alli donde nos aparece el recibo de pago

| sun.umn <u>c</u> | g.edu.co:8080/                                                   | /UniReport/D           | Desk/wicket/                         | /page?2          |            |                                     |            |                               |          |                                                                                                    |
|------------------|------------------------------------------------------------------|------------------------|--------------------------------------|------------------|------------|-------------------------------------|------------|-------------------------------|----------|----------------------------------------------------------------------------------------------------|
| portar a:        | XLSX de Exc                                                      | el Write de            | el Libre Offic                       | e Ca             | lc de L    | ibre Office                         | Ritc       | h Text File                   | (RTF)    |                                                                                                    |
|                  |                                                                  |                        |                                      |                  |            |                                     |            |                               |          |                                                                                                    |
|                  |                                                                  |                        |                                      |                  |            |                                     |            |                               |          |                                                                                                    |
|                  |                                                                  |                        |                                      |                  |            |                                     |            |                               |          |                                                                                                    |
|                  |                                                                  |                        |                                      |                  |            |                                     |            |                               |          |                                                                                                    |
|                  |                                                                  |                        |                                      |                  |            |                                     |            |                               |          |                                                                                                    |
|                  |                                                                  |                        | Derecho                              | os de matr       | icula de   | pregrado par                        | ra estudia | ntes antiguos                 |          |                                                                                                    |
|                  |                                                                  | Programa: DE           | RECHO                                |                  |            |                                     | _          | Período:                      | 20       | 017 - 2                                                                                                    |
|                  |                                                                  | Impreso:               | 28/06/2017                           | Gener            | ado:       | 6/24/17 4:                          | 56 PM      | Orden Pago:                   | 21690000 | 0017601001                                                                                                    |
|                  | š 🚺 🏹 ž                                                          | Obr                    | ervacionee                           | 100              | C          | irgos                               | Valor      | Descu                         | entos    | Valor                                                                                                    |
| 9                | S                                                                | Observaciones          |                                      | Va               | dores Base |                                     | 4,262,0    | 00                            |          |                                                                                                    |
| 2                | UNIVERSIDAD MILITAR                                              | Créditos Inscritos: 17 |                                      |                  |            |                                     |            |                               |          |                                                                                                    |
| 3                | NUEVA GRANADA                                                    | 1                      |                                      |                  |            |                                     |            |                               |          |                                                                                                    |
|                  | La U para todos                                                  | 1                      |                                      |                  |            |                                     |            |                               |          |                                                                                                    |
|                  |                                                                  | 1                      |                                      |                  |            |                                     |            |                               |          |                                                                                                    |
| - T              | Matricula Dara                                                   | abo Calle 100          | Fachs Limits                         | Valor            | -          |                                     |            |                               |          |                                                                                                    |
|                  | Pago Regular HASTA                                               |                        | 14/Jul/2017                          | = 4,262,00       | 0          |                                     |            |                               |          |                                                                                                    |
|                  | Extemportnece HASTA                                              |                        | 21/Jul/2017                          | = 5,114,40       | 00         |                                     |            |                               |          |                                                                                                    |
|                  |                                                                  |                        |                                      |                  |            |                                     |            |                               |          |                                                                                                    |
|                  |                                                                  |                        |                                      |                  |            |                                     |            |                               |          |                                                                                                    |
|                  |                                                                  |                        |                                      |                  |            |                                     |            |                               |          |                                                                                                    |
|                  |                                                                  | Demehoe d              | e matricula de e                     | regrade a        | ara cetu   | diantee antiqu                      |            |                               | _        | TATES .                                                                                                    |
| - F              |                                                                  | FRECHO                 | e matricula de p                     | regrado p        | ara estu-  | alantes allug                       | 005        |                               | -        | and the second second se |
|                  | PROGRAMA: D                                                      | And the second second  |                                      |                  | r          |                                     |            |                               |          |                                                                                                    |
|                  | PROGRAMA: D                                                      |                        |                                      |                  |            |                                     |            |                               |          |                                                                                                    |
|                  | PROGRAMA: DI<br>Estudiente/Aspirente                             | <u>د</u>               |                                      |                  |            |                                     |            |                               | 5        |                                                                                                    |
|                  | PROGRAMA: D<br>Estudiente/Aspirante<br>Ma                        | tricula Derecho Ca     | lle 100/Sin recar                    | go               |            | Impreso:                            | 1          | 28/06/2017                    |          | <b>9</b>                                                                                                    |
|                  | PROGRAMA: D<br>Estudiente/Aspirente<br>Mai<br>Valor Pago Regular | tricula Derecho Ca     | lle 100/Sin recar<br>4,262,000 Fecha | go<br>Limite: 20 | 17/07/14   | Impreso:<br>Generado:               | 1          | 28/06/2017<br>5/24/17 4:56 PM | -        | S Color                                                                                                    |
|                  | PROGRAMA: D<br>Estudiente/Aspirente<br>Mai<br>Valor Pago Regular | tricula Derecho Ca     | lle 100/Sin recar<br>4,262,000 Fecha | go<br>Limite: 20 | 17/07/14   | Impreso:<br>Generado:<br>Orden Page | o: 210     | 28/06/2017<br>5/24/17 4:56 PM |          | SRDAD MRITAR                                                                                                    |